# Fehlerbehebung bei Einstellung der Audioaufzeichnung im VXML-Gateway

Inhaltsverzeichnis Einführung Voraussetzungen Anforderungen Verwendete Komponenten Problem Fehlerbehebung Lösung

# Einführung

In diesem Dokument wird beschrieben, wie Sie ein Problem bei der Audioaufzeichnung zwischen Cisco Customer Voice Portal (CVP) Call Studio-Anwendungen und Cisco Voice XML (VXML)-Gateways beheben können.

Mitarbeiter: Taylan Kucuk , Cisco TAC Engineer.

# Voraussetzungen

#### Anforderungen

Cisco empfiehlt, über Kenntnisse in folgenden Bereichen zu verfügen:

CVP-Server

- CVP Call Studio
- Cisco VXML-Gateways
- Cisco Unified Intelligent Contact Management (ICM), Cisco Unified Contact Center Enterprise (UCCE)-Bereitstellungen

#### Verwendete Komponenten

Die Informationen in diesem Dokument basieren auf:

CVP-Server Version 9.0

Die Informationen in diesem Dokument wurden von den Geräten in einer bestimmten Laborumgebung erstellt. Alle in diesem Dokument verwendeten Geräte haben mit einer leeren (Standard-)Konfiguration begonnen. Wenn Ihr Netzwerk in Betrieb ist, stellen Sie sicher, dass Sie die potenziellen Auswirkungen eines Befehls verstehen.

## Problem

In einer Call Studio-Anwendung, z. B. Courtesy Callback (CallbackEntry), zeichnet das System den Namen des Anrufers für 32 Sekunden auf, wobei es wie in der Call Studio-Anwendung in der Audio-Node-Eigenschaft auf die maximale Aufzeichnungszeit von 180 Sekunden festgelegt ist.

## Fehlerbehebung

Schritt 1: Aktivieren Sie VXML-Gateway-Protokolle.

Schritt 2: Sammeln von Aktivitätsprotokollen aus der Anwendung, die Sie unter C:\Cisco\CVP\VXMLServer\Applications\{application}\Logs\ActivityLog\ finden

Aus den Aktivitätsprotokollen können Sie sehen, dass das Record-Element startet:

**Spoiler** 

10.186.14.2.137669482865.23.CallBack,28.08.2013 01:58:02.927,Record\_01,enter, 10.186.14.2.137669482865.23.CallBack,28.08.2013 01:58:02.927,Record\_01,interaktion,audio\_group,initial\_audio\_console 10.186.14.2.137669482865.23.CallBack,28.08.2013 01:58:02.927,Record\_01,enter,10.186.14.2.1377669482865.23.CallBack,28.08.2013 01:58:02.927,Record\_01,interaktion,audio\_group,initial\_audio\_group 32 Sekunden später stoppt (256 KB)

<u>Spoiler</u>

**Spoiler** 

10.186.14.2.137669482865.23.CallBack,28.08.2013 01:58:41.005,Record\_01,Daten,Dauer,**32** 000

10.186.14.2.137669482865.23.CallBack,28.08.2013 01:58:41.005,Record\_01,data,size,**25 6000** 10.186.14.2.137669482865.23.CallBack,28.08.2013 01:58:41.005,Record\_01,data,maxtime,false 10.186.14.2.137669482865.23.CallBack,28.08.2013 01:58:41.005,Record\_01,data,filename,+91 1244358000\_20130828\_015802.wav

10.186.14.2.137669482865.23.CallBack,28.08.2013

01:58:41.005,Record\_01,data,filepath,C:\Temp\+91 1244358000\_20130828\_015802.wav 10.186.14.2.137669482865.23.CallBack,28.08.2013 01:58:41.005,Record\_01,exit,fertig 10.186.14.2.137669482865.23.CallBack,28.08.2013 01:58:41.005,Record\_01,data,duration,3200 010.186.14.2.137669482865.23.CallBack,28.08.2013 01:58:41.005,Record\_01,data,size,255 60010.186.14.2.137669482865.23.CallBack,28.08.2013 01:58:41.005,Record\_01,data,size,255 60010.186.14.2.137669482865.23.CallBack,28.08.2013 01:58:41.005,Record\_01,data,size,255 60010.186.14.2.137669482865.23.CallBack,28.08.2013 01:58:41.005,Record\_01,data,size,255 60010.186.14.2.137669482865.23.CallBack,28.08.2013 01:58:41.005,Record\_01,data,size,255 60010.186.14.2.137669482865.23.CallBack,28.08.2013 01:58:41.005,Record\_01,data,size,255 60010.186.14.2.137669482865.23.CallBack,28.08.2013 01:58:41.005,Record\_01,data,size,255 60010.186.14.2.137669482865.23.CallBack,28.08.2013 01:58:41.005,Record\_01,data,size,255 60010.186.14.2.137669482865.23.CallBack,28.08.2013 01:58:41.005,Record\_01,data,size,255 60010.186.14.2.137669482865.23.CallBack,28.08.2013 01:58:41.005,Record\_01,data,size,255 60010.186.14.2.137669482865.23.CallBack,28.08.2013 01:58:41.005,Record\_01,data,size,255 60010.186.14.2.137669482865.23.CallBack,28.08.2013 01:58:41.005,Record\_01,data,size,255 60010.186.14.2.137669482865.23.CallBack,28.08.2013 01:58:41.005,Record\_01,data,size,255 60010.186.14.2.137669482865.23.CallBack,28.08.2013 01:58:41.005,Record\_01,data,size,255 60010.186.14.2.137669482865.23.CallBack,28.08.2013 01:58:41.005,Record\_01,data,size,28.08.2013 01:58:41.005,Record\_01,data,size,28.08.2013 01:58:41.005,Record\_01,data,size,28.08.2013 01:58:41.005,Record\_01,data,size,28.08.2013 01:58:41.005,Record\_01,data,size,28.08.2013 01:58:41.005,Record\_01,data,size,28.08.2013 01:58:41.005,Record\_01,data,size,28.08.2013 01:58:41.005,Record\_01,data,size,28.08.2013 01:58:41.005,Record\_01,data,size,28.08.2013 01:58:41.005,Record\_01,data,size,28.08.2013 01:58:41.005,Record\_01,data,size,28.08.2013 01:58:41.005,Record\_01,data,

01:58:41.005,Record\_01,data,filename,

+911244358000\_20130828\_015802.wav10.186.14.2.1377669482865.2 3.CallBack,28.08.2013 01:58:41.005,Record\_01,data,filepath,C:\Temp\+911244358000\_20130828\_0158 .wav10.186.14.2.137669482865.23.CallBack,28.08.2013 01:58:41.005,Record\_01,exit <u>Spoiler</u>

010331: 28.08.05 05:58:28.805: mr\_stream\_save\_voice: Vom VSP zurückgegebene Daten: 32000 010332: 28. August 05:58:32.805: mr\_stream\_save\_voice: Vom VSP zurückgegebene Daten: 32000

010333: 28.08.05:58:36.801: mr\_stream\_save\_voice: Vom VSP zurückgegebene Daten: 32000 010334: 28. August 05:58:40.801: mr\_stream\_save\_voice: Vom VSP zurückgegebene Daten: 32000

010335: 28. August 05:58:40.825: \$ mr\_vsp\_notify\_callback: msfc evt 0x1000 cid=0x2B7679 010336: 28. August 05:58:40.825: \$ mr\_vsp\_notify\_callback: Daten überschreiten max, mc=0x3D19748, cid=0x2B7679

010337: 28. August 05:58:40.825: //2848377/MSM :/mr\_stop\_record: mc=0x3D19748, Cause=MS\_STOP\_MAX\_MEM, STOPPING, RAM

010338: 28. August 05:58:40.825: mr\_vsp\_flush\_stream: stream=0x15ED57B8, cid=0x2B7679 010339: 28. August 05:58:40.825: mr\_stream\_save\_voice: Vom VSP zurückgegebene Daten: 160 010340: 28. August 05:58:40.825: MAX MEM erreicht: Delta-160-Maximal: 256.000

010331: 28.08.05 05:58:28.805: mr\_stream\_save\_voice: Vom VSP zurückgegebene Daten: 32000010332: 28. August 05:58:32.805: mr\_stream\_save\_voice: Vom VSP zurückgegebene Daten: 32000010333: 28.08.05:58:36.801: mr\_stream\_save\_voice: Vom VSP zurückgegebene Daten: 32000010334: 28. August 05:58:40.801: mr\_stream\_save\_voice: Vom VSP zurückgegebene Daten: 32000010335: 28. August 05:58:40.825: \$ mr\_vsp\_notify\_callback: msfc evt 0x1000 cid=0x2B7679010336: 28. August 05:58:40.825: \$ mr\_vsp\_notify\_callback: Daten überschreitet max, mc=0x3D19748, cid=0x2B7679010337: 28. August 05:58:40.825: //2848377//MSM :/mr\_stop\_record: mc=0x3D19748, Cause=MS\_STOP\_MAX\_MEM, STOPPING, RAM010338: 28. August 05:58:40.825: mr\_vsp\_flush\_stream: stream=0x15ED57B8, cid=0x2B7679010339: 28. August 05:58:40.825: mr\_stream\_save\_voice: Vom VSP zurückgegebene Daten: 160010340: 28. August 05:58:40.825: MAX MEM erreicht: Delta-160-Maximal: 256.000

# Lösung

Erhöhen Sie im VXML-Gateway mit diesem Befehl die IVR-Aufzeichnungsspeichersitzung.